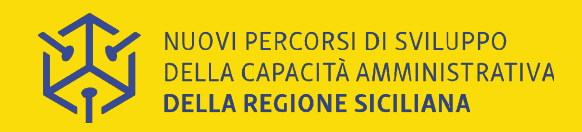

Webinar 19 gennaio gennaio 2021

## Nuovi Percorsi Linea 2.2.1 - Sviluppo delle Competenze

## **Obiettivi e funzionalità operativa della comunità Appalti Pubblici**

Pamela Aiello- Formez PA

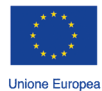

ondo Sociale Europeo

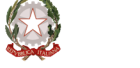

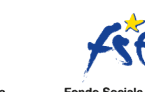

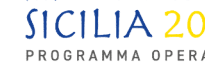

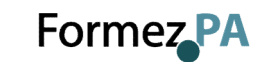

# La nostra comunità

La comunità sarà uno spazio on line interamente dedicato a voi partecipanti, i veri **ATTORI** della comunità, i **PROTAGONISTI** del processo di crescita istituzionale sulle competenze specifiche degli Appalti Pubblici.

## Vogliamo promuovere e supportare il confronto e la condivisione tra i destinatari delle attività e gli esperti tematici

Saranno realizzate un mix di attività a distanza per soddisfare logiche di economicità dei tempi e delle risorse dell'Amministrazione e dei soggetti coinvolti, garantendo la messa a disposizione di **materiale fruibile** anche in modalità asincrona, erogate in uno spazio on line (**Corso Moodle**) che offre anche materiali di approfondimento e di supporto delle attività realizzate

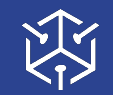

# Perché Moodle

**Il sistema Moodle**, pensato per classi virtuali in rete, viene utilizzato a livello internazionale per progetti didattici e formativi e permette la partecipazione attiva dei discenti per consentire l'apprendimento collaborativo, il lavoro di gruppo e lo scambio di conoscenza.

Un corso Moodle rappresenta un valore aggiunto e presenta numerosi vantaggi:

- flessibilità e facilità di fruizione (nel tempo, nello spazio e anche senza particolari competenze informatiche);
- reperibilità in qualsiasi momento dei contenuti formativi (anche multimediali) con la possibilità di un loro aggiornamento e arricchimento continuo;
- creare una community di apprendimento, scambio e condivisione a distanza che consente di avere un contatto diretto con i docenti.

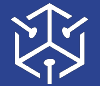

## Lo spazio **Moodle: Gli Appalti Pubblici**

http://learn.formez.it/course/view.php?id=183

#### Home 🤉 Sicilia Appalti Pubblici – Area di lavoro comune

|     |       |       |        |         | Sicilia Ap |     |               |
|-----|-------|-------|--------|---------|------------|-----|---------------|
| "   |       | gen   | naio   | 2021    |            | >>  | Eoru          |
| Lun | Mar   | Mer   | Gio    | Ven     | Sab        | Dom |               |
|     |       |       |        | 1       | 2          | 3   |               |
| 4   | 5     | 6     | 7      | 8       | 9          | 10  | Ques<br>prota |
| 11  | 12    | 13    | 14     | 15      | 16         | 17  | Qui s         |
| 18  | 19    | 20    | 21     | 22      | 23         | 24  | 1.            |
| 25  | 26    | 27    | 28     | 29      | 30         | 31  | 2.            |
| FII | TRO   | EVEN  | т      |         |            |     | 5.            |
| ® N | ascon | di ev | enti s | lobal   | i          |     |               |
| D N | ascon | di ev | enti d | lei co  | rsi        |     |               |
| D N | ascon | di ev | enti o | li gru  | ppo        |     | 1.175         |
| Ø N | ascon | di ev | enti d | lell'ut | tente      |     | 1. A.         |

NOTIZIE RECENTI (Nessuna news è stata ancora spedita)

#### palti Pubblici - Area di lavoro comune

#### m News

#### a una discussione

sto Forum di discussione è uno spazio totalmente dedicato ai partecipanti, i veri attori della comunità, e agonisti del processo di crescita istituzionale sulle competenze e tematiche degli "Appalti Pubblici"

i possono condividere con i colleghi e gli esperti:

riflessioni e valutazioni su esperienze e situazioni reali e concrete;

soluzioni e buone prassi;

confronto e scambio su interpretazioni, dubbi, problemi, difficolta emerse in un contesto lavorativo reale;

#### \* 🐺 Formez PA SICILIA

Il progetto è finanziato dall'Europa - Programma Operativo della Regione Siciliana Fondo Sociale Europeo Programmazione 2014-2020 - Asse V Capacità Istituzionale e amministrativa - Obiettivo Specifico II.6 Miglioramento della governance multilivello e della capacità amministrativa e tecnica delle pubbliche amministrazioni nel Programmi d'Investimento pubblico.

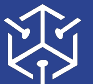

NUOVI PERCORSI DI SVILUPPO DELLA CAPACITÀ AMMINISTRATIVA DELLA REGIONE SICILIANA

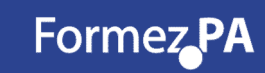

Δ

# Funzionalità - Come iscriversi...

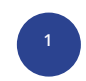

#### Ricezione email con istruzioni

Ogni partecipante ha ricevuto via email il link al corso, le istruzioni per accedere allo spazio on line e la chiave di iscrizione (da inserire solo al primo accesso!)

## <sup>2</sup> Clic sul link indicato

All'interno dell'email verrà fornito il link alla pagina dello Spazio http://learn.formez.it/course/view.php?id=183

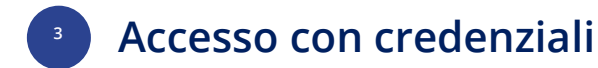

Nella pagina di accesso ai corsi LearnPA, cliccare su

Accedi con DFPAuth

Inserimento delle credenziali

Inserire le proprie credenziali di DFP Auth e cliccare su Acc NB: sono le stesse utilizzate su <u>eventipa.formez.it</u> per l'iscrizione alla comunità Appalti Pubblici http://learn.formez.it/course/view.php?id=183

4

oppure

oppure

#### Creazione delle credenziali

Se non si posseggono già credenziali DFP Auth, è possibile creare un profilo cliccando sulla scritta <u>Registrati</u> Dopo aver compilato il form, cliccare <u>Crea nuovo profilo</u>

4

#### Richiesta reset password

Se sono state smarrite credenziali DFP Auth, è possibile chiedere il reset cliccando sulla scritta

Seguire le istruzioni ricevute nell'email associate al profilo.

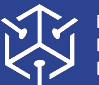

NUOVI PERCORSI DI SVILUPPO DELLA CAPACITÀ AMMINISTRATIVA DELLA REGIONE SICILIANA Formez PA

# Come iscriversi...

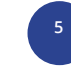

SOLO AL PRIMO ACCESSO!!!

## Inserimento chiave di iscrizione

Quando il sistema riporta alla pagina di accesso al corso (dopo il log in su DFP Auth), inserire la chiave di iscrizione ricevuta per email

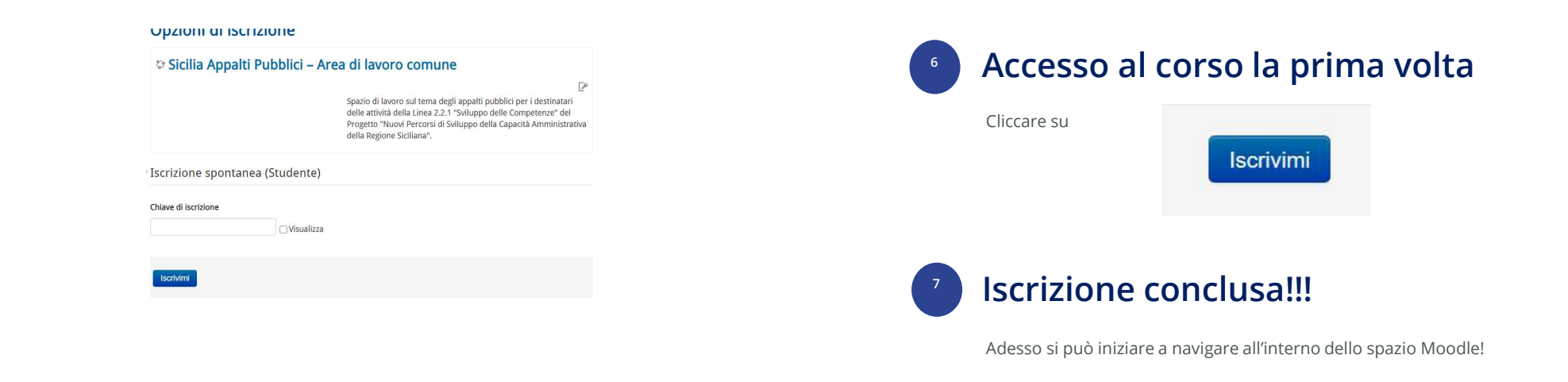

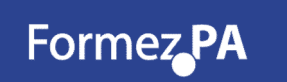

NB: A partire dal secondo accesso, basta andare alla pagina del corso

http://learn.formez.it/course/v iew.php?id=183

e effettuare il login con le credenziali DFP Auth!

Senza rimettere la chiave di iscrizione!

| CALE                        | INDA                   | RIO              |                         |                  |              |                 | Sicilia Appalti Pubblici - Area di lavoro comune                                                                                                    |  |  |  |  |
|-----------------------------|------------------------|------------------|-------------------------|------------------|--------------|-----------------|----------------------------------------------------------------------------------------------------|--|--|--|--|
| « gennaio 2021 »            |                        |                  |                         |                  |              | <b>&gt;&gt;</b> |                                                                                                    |  |  |  |  |
| Lun Mar Mer Gio Ven Sab Dom |                        |                  | Sab                     | Dom              | V Forum News |                 |                                                                                                    |  |  |  |  |
|                             |                        |                  |                         | 1                | 2            | 3               | Value Lancia una discussione                                                                                                    |  |  |  |  |
| 4                           | 5                      | 6                | 7                       | 8                | 9            | 10              | Questo <b>Forum di discussione</b> è uno spazio totalmente dedicato al partecipanti, i veri <b>attori</b> della comunità, e<br><b>protagonisti</b> del processo di crescita istituzionale sulle competenze e tematiche degli "Appalti Pubblici"                                                                                                    |  |  |  |  |
| 11                          | 12                     | 13               | 14                      | 15               | 16           | 17              | Qui si possono condividere con i colleghi e gli esperti:                                                                                                    |  |  |  |  |
| 18                          | 19                     | 20               | 21                      | 22               | 23           | 24              | 1. riflessioni e valutazioni su esperienze e situazioni reali e concrete;                                                                                                    |  |  |  |  |
| 25                          | 26                     | 27               | 28                      | 29               | 30           | 31              | <ol> <li>soluzioni e buone prassi;</li> <li>confronto e scambio su interpretazioni, dubbi, problemi, difficolta emerse in un contesto lavorativo reale;</li> </ol>                                                                                                    |  |  |  |  |
| FI<br>ØN                    | LTRC<br>Iasco<br>Iasco | EVEN<br>ndi ev   | ITI<br>enti g<br>enti c | lobal<br>ei co   | i<br>rsi     |                 |                                                                                                    |  |  |  |  |
| @ N                         | lasco<br>lasco         | ndi ev<br>ndi ev | enti c<br>enti c        | i gruj<br>ell'ut | opo<br>ente  |                 |                                                                                                    |  |  |  |  |
| NOT                         | IZIE I                 | RECEN            | ITI                     |                  |              |                 | Il progetto è finanziato dall'Europa - Programma Operativo della Regione Siciliana Fondo Sociale Europeo Programmazione<br>2014-2020 - Asse IV Capacità istituzionale e amministrativa - Obiettivo Specifico 11.6 Miglioramento della governance<br>multilivello e della capacità amministrativa e tecnica delle pubbliche amministrazioni nel Programmi d'investimento |  |  |  |  |
| (Nes                        | suna                   | news             | è stat                  | a and            | ora          |                 | pubblico.                                                                                                    |  |  |  |  |

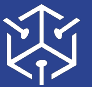

# **OBIETTIVI**

Confronto, Condivisone, Apprendimento e Dibattiti tra i destinatari delle attività e gli esperti tematici

### **ATTRAVERSO**

Riflessioni e valutazioni su esperienze e situazioni reali e concrete

Soluzioni e buone prassi

Confronto e scambio su interpretazioni, dubbi, problemi,

Difficolta emerse in un contesto lavorativo reale

Lo strumento che utilizzeremmo è

## LANCIA UNA DISCUSSIONE

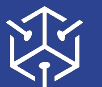

NUOVI PERCORSI DI SVILUPPO DELLA CAPACITÀ AMMINISTRATIVA DELLA REGIONE SICILIANA

Formez PA

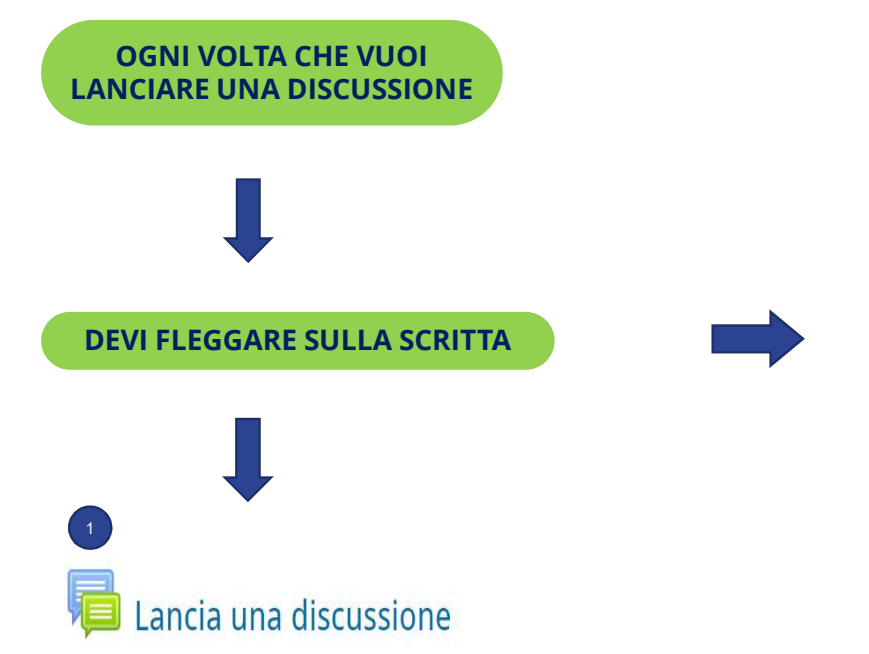

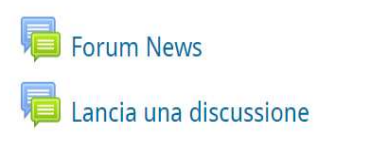

Questo **Forum di discussione** è uno spazio totalmente dedicato ai partecipanti, i veri **attori** della comunità, e **protagonisti** del processo di crescita istituzionale sulle competenze e tematiche degli "Appalti Pubblici"

Qui si possono condividere con i colleghi e gli esperti:

1. riflessioni e valutazioni su esperienze e situazioni reali e concrete;

2. soluzioni e buone prassi;

3. confronto e scambio su interpretazioni, dubbi, problemi, difficolta emerse in un contesto lavorativo reale;

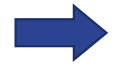

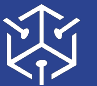

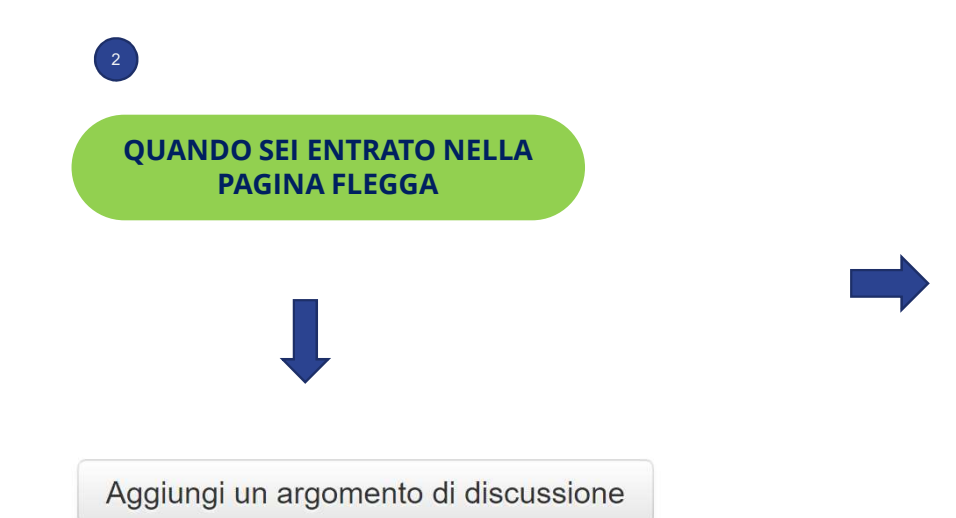

#### Lancia una discussione

Questo **Forum di discussione** è uno spazio totalmente dedicato ai partecipanti, i veri **attori** della comunità, e **protagonisti** del processo di crescita istituzionale sulle competenze e tematiche degli "Appalti Pubblici"

Qui si possono condividere con i colleghi e gli esperti:

- 1. riflessioni e valutazioni su esperienze e situazioni reali e concrete;
- 2. soluzioni e buone prassi;
- confronto e scambio su interpretazioni, dubbi, problemi, difficolta emerse in un contesto lavorativo reale;

Aggiungi un argomento di discussione

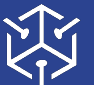

NUOVI PERCORSI DI SVILUPPO DELLA CAPACITÀ AMMINISTRATIVA DELLA REGIONE SICILIANA

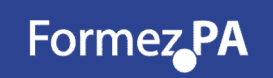

10

ORA PUOI INZIARE A LANCIARE UNA DISCUSSIONE E CONFRONTARTI CON I TUOI COLLEGHI E GLI ESPERTI TEMATICI

Il tuo nuovo argomento di discussione

#### Oggetto\*

#### Messaggio\*

| Invia al forum |  |
|----------------|--|
|                |  |

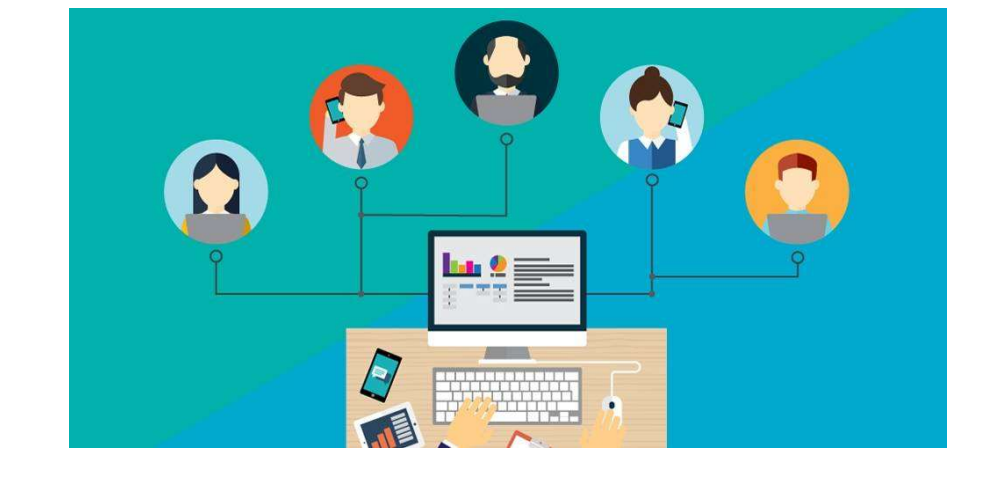

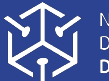

NUOVI PERCORSI DI SVILUPPO
 DELLA CAPACITÀ AMMINISTRATIVA
 DELLA REGIONE SICILIANA

Formez PA

11

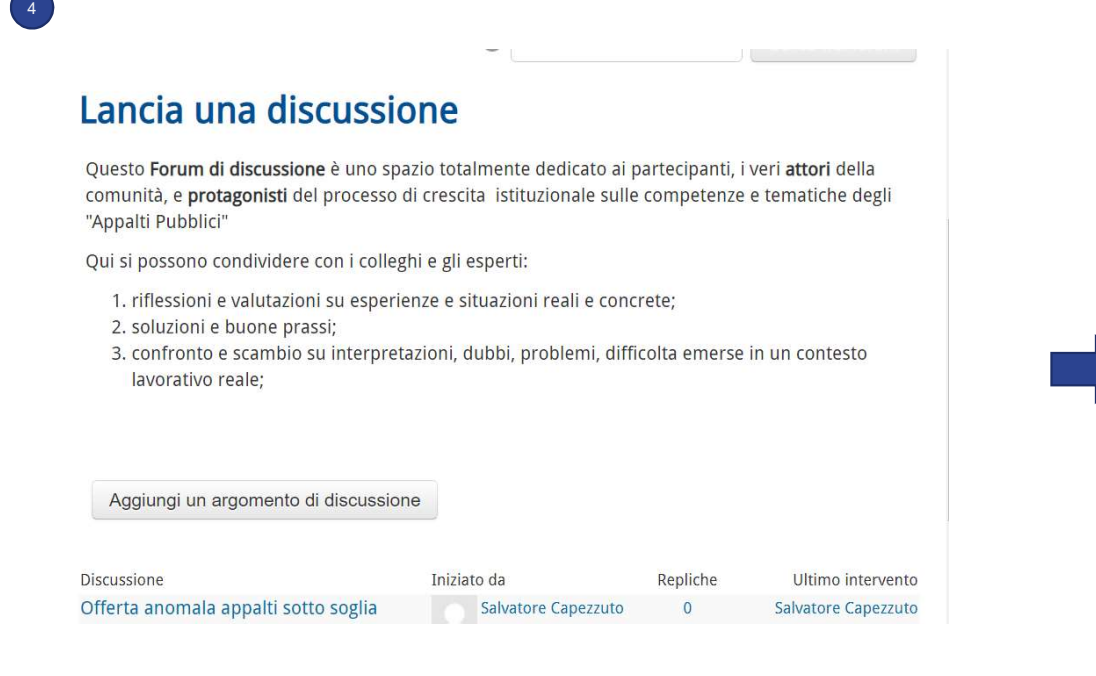

# Image: Provide and the second second seco

#### Rispondi

Rispondi

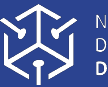

## **Come consultare il Forum News...**

#### Annunci e news di carattere generale

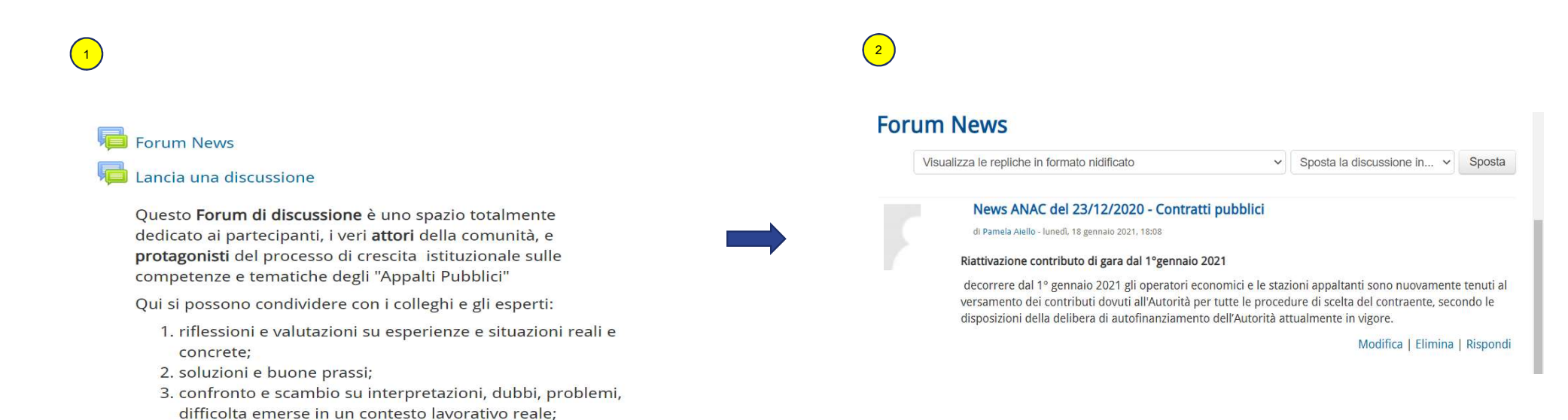

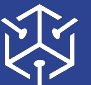

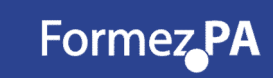

Per navigare nello spazio on line...

http://learn.formez.it/course/view.php?id=183

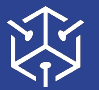

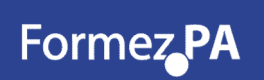

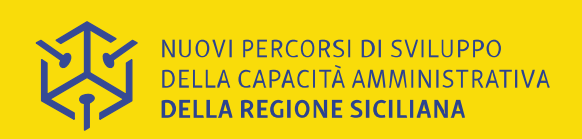

19 gennaio 2021

Grazie!

## **Pamela Aiello, Formez PA**

percorsi@formez.it

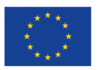

Unione Europea Fondo Sociale Europeo

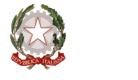

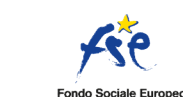

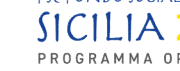

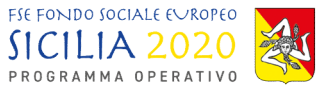

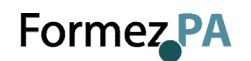